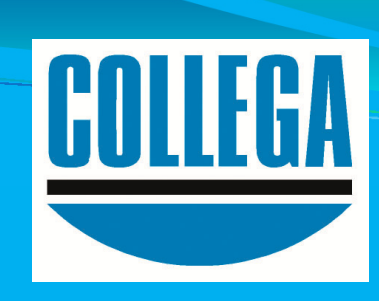

# **COLLEGA-Kassenbuch**

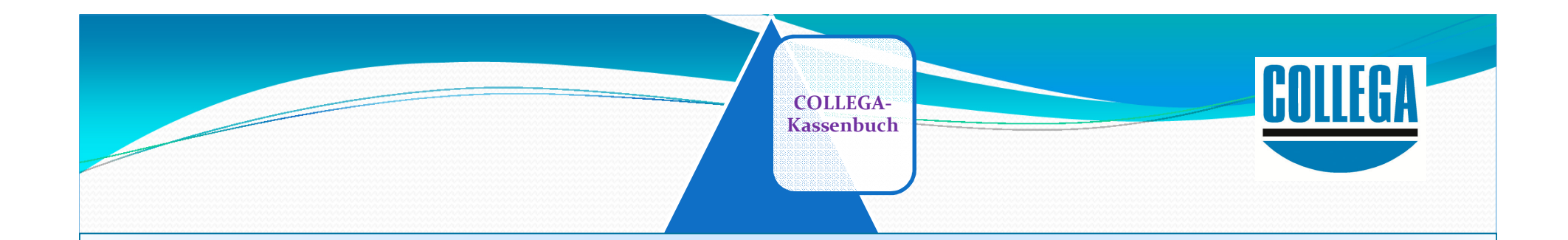

✓ Schnelle Erfassungsmaske Bestandskontrolle bei jeder Buchung Minusbestand ist nicht möglich Tagesabschluss mit Zählprotokoll Schnittstelle zu vielen Buchführungsprogrammen

COLLEGA-Kassenbuch

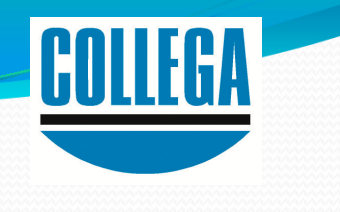

✓ Neue Kasse anlegen.

 ✓ Eine oder mehrere Kassen sind möglich.

Zugangsrechte
 Verwaltung

| 避 Kasse anlegen     |                                  |             |
|---------------------|----------------------------------|-------------|
| Kasse neu anleg     | gen                              |             |
| Konto               | 1600                             |             |
| Bezeichnung         | Kasse SKR 04                     |             |
| Notiz               | Diese Kasse führt Frau Gründlich |             |
| Wirtschaftsjahr     |                                  |             |
| 2 🗟 🗑 🗐             |                                  |             |
| Beginn Ende         | Wirtschaftsjahr                  | •           |
|                     |                                  |             |
| 01.01.2017 31.12.20 | 17  2017                         |             |
|                     |                                  |             |
|                     |                                  |             |
|                     |                                  | -           |
| ₭∢⋗⋊                | Vibernehmen                      | X Abbrechen |
|                     |                                  |             |

 Standard-Kontenpläne nach Bedarf anpassen.

Eigene
 Kontenpläne
 anlegen – in jeder
 Sprache.

|                                                                                | fA-                                                                                                    |                                                                                                    |    |
|--------------------------------------------------------------------------------|----------------------------------------------------------------------------------------------------|----------------------------------------------------------------------------------------------------|----|
| Kassenb                                                                        | uch                                                                                                    |                                                                                                    |    |
|                                                                                |                                                                                                    |                                                                                                    |    |
|                                                                                |                                                                                                    |                                                                                                    |    |
|                                                                                |                                                                                                    |                                                                                                    |    |
| 😅 Mand                                                                         | lanten auswählen und bearbeiten                                                                                                    | - • •                                                                                                    |    |
| P 📄                                                                            | ``` K < > >                                                                                                    |                                                                                                    |    |
|                                                                                |                                                                                                    |                                                                                                    | 1  |
| Nummer                                                                         | Bezeichnung                                                                                                    | Aktiv                                                                                                    |    |
|                                                                                | 1 Demo-Mandant DATEV SKR 04                                                                                                    | ja                                                                                                    |    |
|                                                                                | 2 Demo-Mandant DATEV SKR 03                                                                                                    | ja                                                                                                    |    |
|                                                                                | 3 Demo-Mandant HSC SKR 04                                                                                                    | ja                                                                                                    |    |
|                                                                                | 4 Demo-Mandant HSC SKR 03                                                                                                    | ja                                                                                                    |    |
|                                                                                |                                                                                                    |                                                                                                    |    |
|                                                                                |                                                                                                    |                                                                                                    |    |
|                                                                                |                                                                                                    |                                                                                                    |    |
|                                                                                |                                                                                                    |                                                                                                    |    |
|                                                                                |                                                                                                    |                                                                                                    |    |
|                                                                                |                                                                                                    |                                                                                                    |    |
|                                                                                |                                                                                                    |                                                                                                    |    |
|                                                                                |                                                                                                    |                                                                                                    |    |
| Sachkont                                                                       | en 🔀                                                                                                    |                                                                                                    |    |
| Sachkont                                                                       | en 図<br>🗊 Aktivieren Deaktivieren 🝿 📙 K 🔇 >                                                                                                    | 💥 🇞 🔞 Schließe                                                                                                    | en |
| Sachkont                                                                       | en 図<br>Aktivieren Deaktivieren 🝿 🗌 K 🔇 ><br>Bezeichnung                                                                                                    | Steuerschlü Aktiv                                                                                                    | en |
| Sachkont                                                                       | en 函<br>📄 Aktivieren Deaktivieren 🝿 🗌 K 🔇 ><br>Bezeichnung                                                                                                    | M 🎘 🚯 Schließe<br>Steuerschlü Aktiv                                                                                                    | en |
| Sachkont                                                                       | en 函<br>Aktivieren Deaktivieren 🝿 <equation-block> 🛠<br/>Bezeichnung<br/>Erlöse 7%</equation-block>                                                                                                    | Steuerschlü Aktiv                                                                                                    | en |
| Sachkont<br>P<br>Nummer<br>4300<br>4400                                        | en 🔯<br>Aktivieren Deaktivieren 🝿 🗌 K 🔇 ><br>Bezeichnung<br>Erlöse 7%<br>Erlöse 19%                                                                                                    | Image: Schließer       Steuerschlü       Aktiv       20       30                                                                                                    | en |
| Sachkont  Sachkont  Sachkont  Aummer  A300  A400  6530                         | en 🛛<br>Aktivieren Deaktivieren 🗑 🗌 K 🔇 ><br>Bezeichnung<br>Erlöse 7%<br>Erlöse 19%<br>Benzin / Lfd. Kfz. Kosten                                                                                                    | Image: Note of the second state of the second state of  | en |
| Sachkont  Sachkont  Nummer  4300  4400  6530  6640                             | en 🛛<br>Aktivieren Deaktivieren 🗑 <equation-block> K 🔇<br/>Bezeichnung<br/>Erlöse 7%<br/>Erlöse 19%<br/>Benzin / Lfd. KfzKosten<br/>Bewirtungskosten</equation-block>                                                    | Image: Steuerschlü         Aktiv           20         30           90         90           90         90                                                                                                    | en |
| Sachkont  Sachkont  Nummer  4300  4400  6530  6640  6800                       | en 🗃<br>Aktivieren Deaktivieren 🗑 <equation-block> K 🔇<br/>Bezeichnung<br/>Erlöse 7%<br/>Erlöse 19%<br/>Benzin / Lfd. Kfz. Kosten<br/>Bewirtungskosten<br/>Porto</equation-block>                                        | Image: Schließer         Schließer           Steuerschlü         Aktiv           20         20           30         30           90         90           90         90           90         90           90         90                                                                                                    | en |
| Sachkont<br>Sachkont<br>Nummer<br>4300<br>4400<br>6530<br>6640<br>6800<br>6815 | en 🔯<br>Aktivieren Deaktivieren 🝿 <equation-block>  🄇<br/>Bezeichnung<br/>Erlöse 7%<br/>Erlöse 19%<br/>Benzin / Lfd. KfzKosten<br/>Bewirtungskosten<br/>Porto<br/>Bürobedarf</equation-block>                            | Image: Non-Street of the street of the st | en |
| Sachkont<br>Nummer<br>4300<br>4400<br>6530<br>6640<br>6800<br>6815<br>6820     | en 🔯<br>Aktivieren Deaktivieren 🗑 <equation-block> K 🔇<br/>Bezeichnung<br/>Erlöse 7%<br/>Erlöse 19%<br/>Benzin / Lfd. KfzKosten<br/>Bewirtungskosten<br/>Porto<br/>Bürobedarf<br/>Zeitschriften, Bücher</equation-block> | Image: Note of the second second s | en |

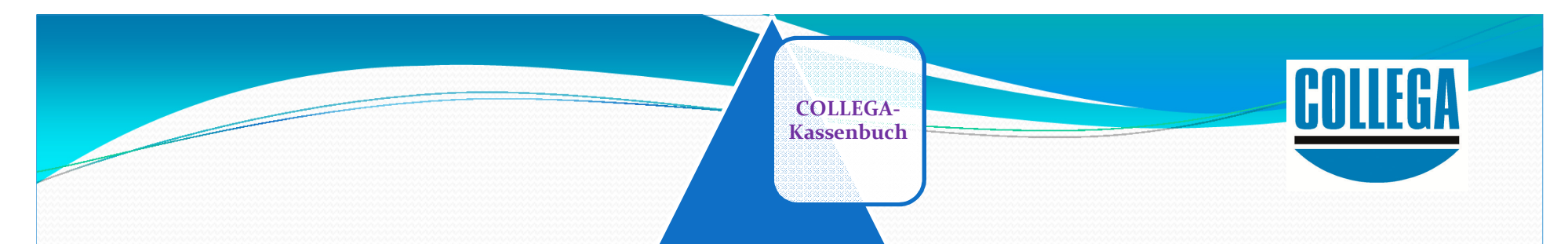

# Starten mit dem elektronischen COLLEGA Kassenbuch: Anfangsbestand eingeben:

# **HSC-Kassen**buch

Elektronische Kassenverwaltung

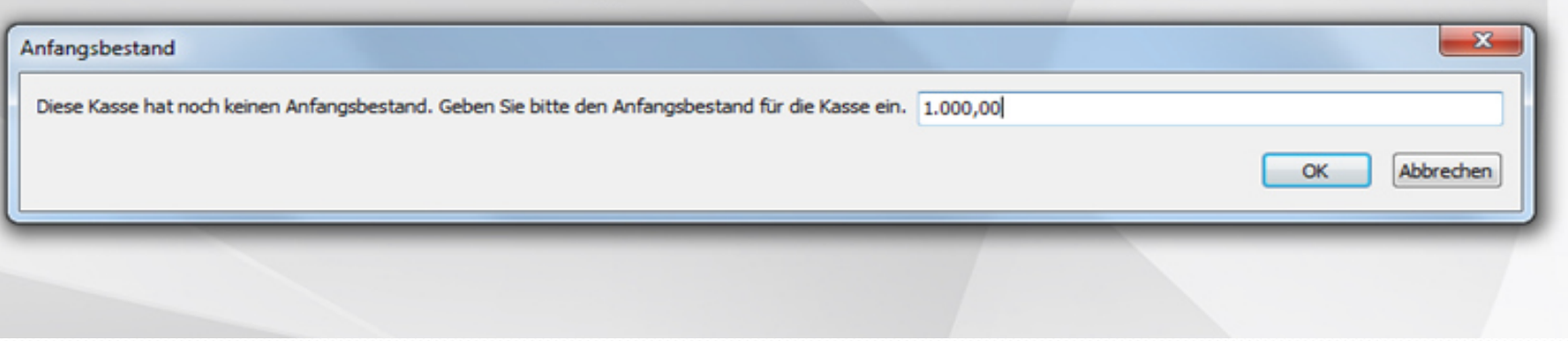

# COLLEGA-Kassenbuch

# ✓ Buchen:

# Das Programm zeigt bei jeder Buchung den Kassenbestand (Saldo) und das

### Erfassungsdatum (26.04.2017) an.

| Dash | board           | l: Standardkass | e Kasse 16         | 00 "Kasse SK | (R 04" 🖬   |          |        |           |                                        |            |           |                     |
|------|-----------------|-----------------|--------------------|--------------|------------|----------|--------|-----------|----------------------------------------|------------|-----------|---------------------|
| Mon  | at:             | Januar 2017     | ▼ 2017             | 7 .          | Anfangsbes | stand:   | 1.000, | 00 € Endt | bestand: 137,34 € Bebucht bis          | s: 15.01.2 | 2017      |                     |
|      | <sup>9</sup> Ag | legen           | <u>}</u> earbeiten | 1            | jöschen    | 🗟 Vors   | chau   | 🖨 Dru     | dken Zählprotokoll                     |            |           |                     |
| Lf   | в               | Beleg-Datum     | Einnahme           | Ausgabe      | Gegenkto.  | UStSchl. | Steuer | UstSatz   | Belegtext                              | Saldo      | Ersteller | Erstellt            |
|      |                 |                 |                    |              |            |          |        |           |                                        |            |           |                     |
|      |                 | 01.01.2017      | 0,00               | 0,00         |            |          |        |           | Anfangsbestand                         | 1.000,00   | GH        | 26.04.2017 13:51:07 |
| 1    | 1               | 02.01.2017      | 0,00               | 119,00       | 5400       | 421      | 0,00   | 0         | Wareneinkauf 19% Vorsteuer             | 881,00     | GH        | 26.04.2017 15:08:42 |
| 2    | 2               | 02.01.2017      | 0,00               | 38,00        | 5400       | 419      | 6,07   | 19        | Wareneinkauf 19% Vorsteuer             | 843,00     | GH        | 26.04.2017 15:26:52 |
| 3    | 3               | 04.01.2017      | 0,00               | 50,00        | 9400       |          | 0,00   |           | Privat für Blumen                      | 793,00     | GH        | 26.04.2017 15:29:04 |
| -4   | 4               | 04.01.2017      | 0,00               | 35,00        | 6300       | 407      | 2,29   | - 7       | Blumen für Büro                        | 758,00     | GH        | 26.04.2017 15:33:54 |
| 5    | 4               | 04.01.2017      | 0,00               | 35,00        | 6300       | 421      | 0,00   | 0         | Blumen für Büro                        | 758,00     | GH        | 26.04.2017 17:35:18 |
| 6    | 5               | 08.01.2017      | 2.370,00           | 0,00         | 12345      | 319      | 378,40 | 19        | Kunde zahlt Rechnung (Istversteuerer)  | 3.128,00   | GH        | 26.04.2017 17:51:13 |
| 7    | 6               | 13.01.2017      | 234,66             | 0,00         | 12346      | 321      | 0,00   | 0         | Kunde zahlt Rechnung (Sollversteuerer) | 3.362,66   | GH        | 26.04.2017 17:54:19 |
| 8    | 7               | 15.01.2017      | 0,00               | 999,99       | 5400       | 419      | 159,66 | 19        | Wareneinkauf 19% Vorsteuer             | 2.362,67   | GH        | 26.04.2017 17:56:25 |
| 9    | 8               | 15.01.2017      | 0,00               | 25,33        | 5300       | 407      | 1,66   | 7         | Wareneinkauf 7% Vorsteuer              | 2.337,34   | GH        | 26.04.2017 17:57:44 |

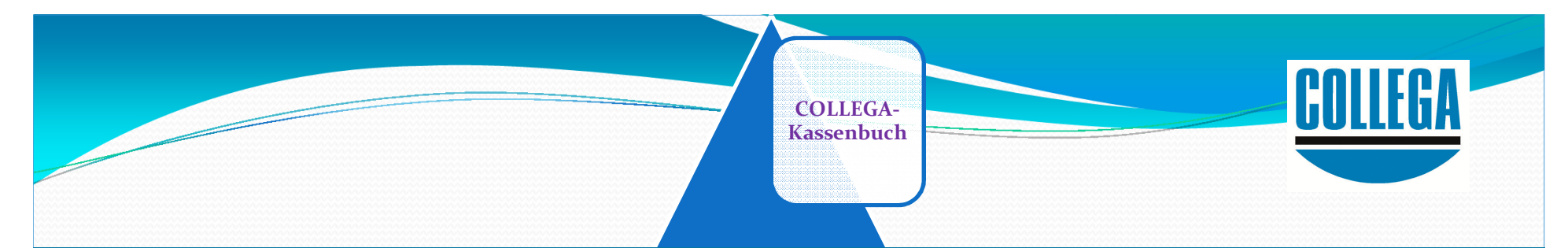

### ✓ Buchung 1 Bürobedarf 119,- € wurde zunächst ohne Vorsteuer gebucht, da der Beleg nicht in Ordnung ist: Erfassungsdatum 26.04.2017 um 15:08 Uhr

| Dash | boar       | d: Standardkass | e Kasse 16         | 500 "Kasse Sk | (R 04" 🔝  |          |                         |          |                               |            |            |           |                     |
|------|------------|-----------------|--------------------|---------------|-----------|----------|-------------------------|----------|-------------------------------|------------|------------|-----------|---------------------|
| Mor  | at:        | Januar 2017     | ▼ 201              | 7 🔹           | Anfangsbe | stand:   | 1.000,                  | 00 € End | bestand: 137,34€              | Bebucht bi | s: 15.01.2 | 2017      |                     |
|      | <b>^</b> A | <u>n</u> legen  | <u>B</u> earbeiter | n             | Löschen   | a Vors   | chau                    | 👘 Dru    | zählprotokoll                 | ]          |            |           |                     |
| Lf   | в          | Beleg-Datum     | Einnahme           | Ausgabe       | Gegenkto. | UStSchl. | Steuer                  | UstSatz  | Belegtext                     |            | Saldo      | Ersteller | Erstellt            |
|      |            |                 |                    |               |           |          | $\overline{\mathbf{A}}$ |          |                               |            |            |           |                     |
|      |            | 01.01.2017      | 0,00               | 0,00          |           |          | V                       |          | Anfangsbestand                |            | 1.000,00   | GH        | 26.04.2017 13:51:07 |
| 1    | 1          | 02.01.2017      | 0,00               | 119,00        | 5400      | 421      | 0,00                    | 0        | Wareneinkauf 19% Vorsteuer    |            | 881,00     | GH        | 26.04.2017 15:08:42 |
| 2    | 2          | 02.01.2017      | 0,00               | 38,00         | 5400      | 419      | 6,07                    | 19       | Wareneinkauf 19% Vorsteuer    |            | 843,00     | GH        | 26.04.2017 15:26:52 |
| 3    | 3          | 04.01.2017      | 0,00               | 50,00         | 9400      |          | 0,00                    |          | Privat für Blumen             |            | 793,00     | GH        | 26.04.2017 15:29:04 |
| -4   | 4          | 01.01.2017      | 0,00               | 35,00         | 6300      | 407      | 2,29                    | - 7      | Blumen für Büro               |            | 758,00     | GH        | 26.04.2017 15:33:54 |
| 5    | 4          | 04.01.2017      | 0,00               | 35,00         | 6300      | 421      | 0,00                    | 0        | Blumen für Büro               |            | 758,00     | GH        | 26.04.2017 17:35:18 |
| 6    | 5          | 08.01.2017      | 2.370,00           | 0,00          | 12345     | 319      | 378,40                  | 19       | Kunde zahlt Rechnung (Istver  | steuerer)  | 3.128,00   | GH        | 26.04.2017 17:51:13 |
| 7    | 6          | 13.01.2017      | 234,66             | 0,00          | 12346     | 321      | 0,00                    | 0        | Kunde zahlt Rechnung (Sollver | rsteuerer) | 3.362,66   | GH        | 26.04.2017 17:54:19 |
| 8    | 7          | 15.01.2017      | 0,00               | 999,99        | 5400      | 419      | 159,66                  | 19       | Wareneinkauf 19% Vorsteuer    |            | 2.362,67   | GH        | 26.04.2017 17:56:25 |
| 9    | 8          | 15.01.2017      | 0,00               | 25,33         | 5300      | 407      | 1,66                    | 7        | Wareneinkauf 7% Vorsteuer     |            | 2.337,34   | GH        | 26.04.2017 17:57:44 |

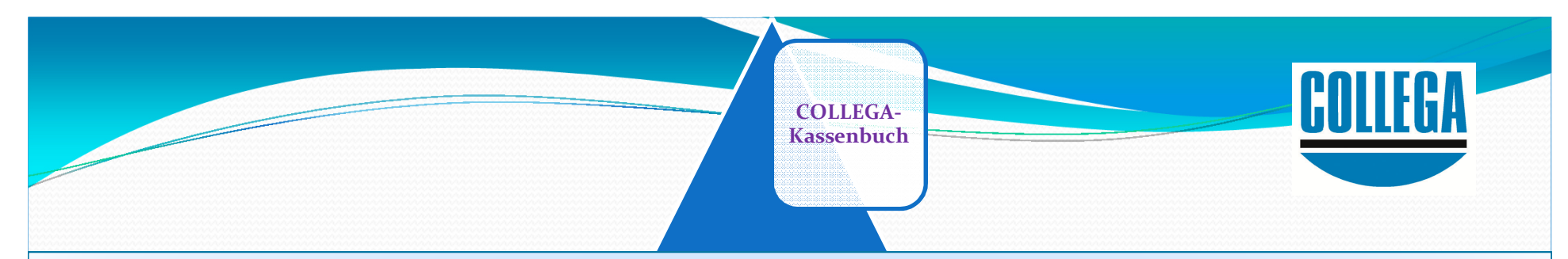

# ✓ Buchung 1 Bürobedarf 119,- € wurde berichtigt und die Vorsteuer nachgebucht.

- ✓ Anzeige USt.-Schlüssel (HSC 419 : DATEV 90) und Steuersatz
- ✓ Anzeige Umsatzsteuerbetrag 19,00 €
- ✓ Das Datum der Buchung ist unverändert
- ✓ Der Betrag der Ausgabe ist unverändert : 119,00 €
- ✓ Der Kassenbestand (Saldo) ist unverändert: 881,00 €
- ✓ Der Bearbeiter der Änderung wird angezeigt.
- ✓ Anzeige der Änderung: Datum (09.05.2017) und Uhrzeit (17:05:50).

| Dashb | oard | l: Standardkass | e Kasse 16 | 00 "Kasse SK | R 04" 📧    |          |              |          |                             |            |           |                     |            |                     |
|-------|------|-----------------|------------|--------------|------------|----------|--------------|----------|-----------------------------|------------|-----------|---------------------|------------|---------------------|
| Mona  | t:   | Januar 2017     | ▼ 2017     | · •          | Anfangsbes | stand:   | 1.000,       | 00 € End | bestand: 137,34 € Bebucht b | is: 15.01. | 2017      |                     |            |                     |
|       | A    | legen           | Bearbeiten |              | öschen     | Q Vors   | chau         | 🖨 Dru    | zählprotokoll               |            |           |                     |            |                     |
| Lf 8  | в    | Beleg-Datum     | Einnahme   | Ausgabe      | Gegenkto.  | UStSchl. | Steuer       | UstSatz  | Belegtext                   | Saldo      | Ersteller | Erstellt            | Bearbeiter | Geändert            |
|       |      |                 |            |              |            |          | \            |          |                             |            |           |                     |            |                     |
|       |      | 01.01.2017      | 0,00       | 0,00         |            |          | $\checkmark$ |          | Anfangsbestand              | 1.000,00   | GH        | 26.04.2017 13:51:07 | GH         | 26.04.2017 13:51:0  |
| 1 1   | 1    | 02.01.2017      | 0,00       | 119,00       | 5400       | 419      | 19,00        | 19       | Wareneinkauf 19% Vorsteuer  | 881,00     | GH        | 26.04.2017 15:08:42 | GH         | 09.05.2017 17:05:5  |
| 2 2   | 2    | 02.01.2017      | 0,00       | 38,00        | 5400       | 419      | 6,07         | 19       | Wareneinkauf 19% Vorsteuer  | 843,00     | GH        | 26.04.2017 15:26:52 | GH         | 26.04.2017 18:00:2  |
| 3 3   | 3    | 04 01 2017      | 0.00       | 50.00        | 9400       |          | 0.00         |          | Privat für Blumen           | 793.00     | GH        | 26 04 2017 15:29:04 | GH         | 26 04 2017 15-33-40 |

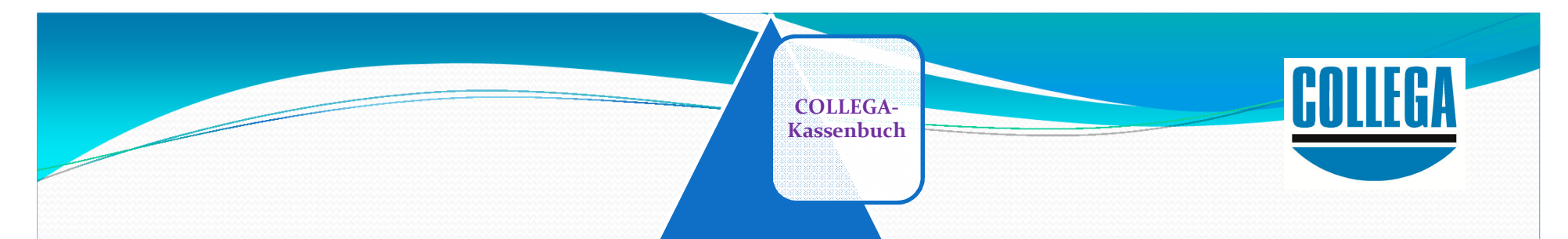

# Buchungen ohne Kontoangabe Wer die Kontonummer nicht weiß, gibt Buchstaben ein

#### Beispiel: Eingabe: be Anzeige: Benzin Bewirtungskosten

| Beleg-Nr.  | 2    |                      |       |                                           |
|------------|------|----------------------|-------|-------------------------------------------|
| Datum      |      | 02.01.2017           |       | Montag 2. Januar 2017                     |
| Gegenkonto | be   |                      | 5     |                                           |
| UStSchl.   | 6530 | Benzin / Lfd. Kfz. + | loste | en la la la la la la la la la la la la la |
| Umsatz     | 6640 | Bewirtungskosten     | _     |                                           |
| Steuer     |      | 0,00                 |       |                                           |
| Netto      |      | 0.00                 |       |                                           |

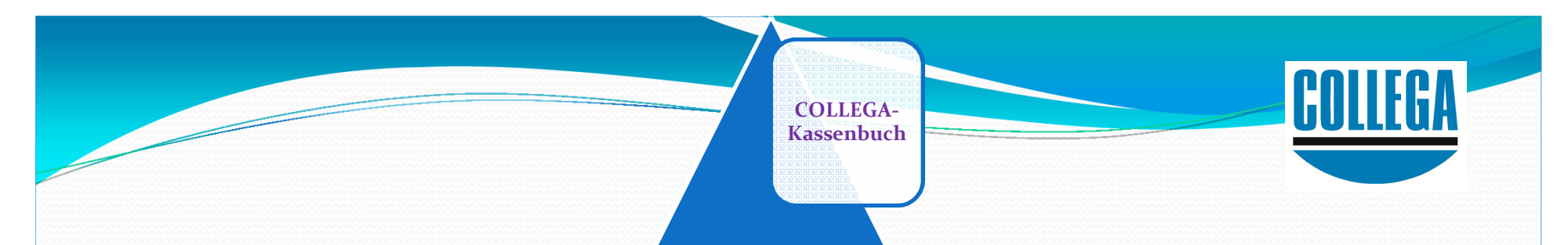

## ✓ Keine Minusbeträge

Beispiel: Kassenbestand (Saldo) 800,00 € Buchung Ausgabe 900,00 € Diese Buchung wird abgelehnt.

| Lfd Nr. | Beleg-Nr. | Belegtext                |        | Beleg-Datum                    | Einnahme                          | Ausgabe                | Saldo        |
|---------|-----------|--------------------------|--------|--------------------------------|-----------------------------------|------------------------|--------------|
|         |           |                          |        |                                |                                   |                        |              |
|         |           | Anfangsbestand           |        | 01.01.2017                     | 0,00                              | 0,00                   | 1.000,00     |
| 1       | 1         | Benzin Vormonat          |        | 02.01.2017                     | 0,00                              | 200,00                 | 800,00       |
| 2       | 2         | Testbuchung Negativsaldo |        | 02.01.2017                     | 0,00                              | 900,00                 | 0,00         |
|         |           |                          | Fehler |                                |                                   |                        |              |
|         |           |                          | 8      | Die Kasse hat<br>keinem Zeitpo | einen negative<br>unkt negativ se | n Saldo. Der Sa<br>in. | ildo darf zu |
|         |           |                          |        |                                |                                   |                        | ОК           |

# Collega-Kassenbuch

# Kundenzahlungen können mit USt. (Ist-) oder ohne USt. (Sollversteuerung) erfasst werden. Das gleiche gilt entsprechend für Lieferanten.

| Dash | board           | d: Standardkass | se Kasse 16        | 00 "Kasse Sk | (R 04" 📧   |          |        |           |                                        |             |           |                     |
|------|-----------------|-----------------|--------------------|--------------|------------|----------|--------|-----------|----------------------------------------|-------------|-----------|---------------------|
| Mon  | at:             | Januar 2017     | ▼ 2012             | 7 • 🗭        | Anfangsbes | stand:   | 1.000, | 00 € Endt | bestand: 137,34€ Bebucht b             | is: 15.01.2 | 2017      |                     |
|      | <sup>9</sup> Ar | legen           | <u>B</u> earbeiter |              | Löschen    | d Vors   | chau   | 🖨 Dru     | Zählprotokoll                          |             |           |                     |
| Lf   | в               | Beleg-Datum     | Einnahme           | Ausgabe      | Gegenkto.  | UStSchl. | Steuer | UstSatz   | Belegtext                              | Saldo       | Ersteller | Erstellt            |
|      |                 |                 |                    |              |            |          |        |           |                                        |             |           |                     |
|      |                 | 01.01.2017      | 0,00               | 0,00         |            |          |        |           | Anfangsbestand                         | 1.000,00    | GH        | 26.04.2017 13:51:07 |
| 1    | 1               | 02.01.2017      | 0,00               | 119,00       | 5400       | 421      | 0,00   | 0         | Wareneinkauf 19% Vorsteuer             | 881,00      | GH        | 26.04.2017 15:08:42 |
| 2    | 2               | 02.01.2017      | 0,00               | 38,00        | 5400       | 419      | 6,07   | 19        | Wareneinkauf 19% Vorsteuer             | 843,00      | GH        | 26.04.2017 15:26:52 |
| 3    | 3               | 04.01.2017      | 0,00               | 50,00        | 9400       |          | 0,00   |           | Privat für Blumen                      | 793,00      | GH        | 26.04.2017 15:29:04 |
| -4   | 4               | 04.01.2017      | 0,00               | 35,00        | 6300       | 407      | 2,29   | 7         | Blumen für Büro                        | 758,00      | GH        | 26.04.2017 15:33:54 |
| 5    | 4               | 04.01.2017      | 0,00               | 35,00        | 6300       | 421      | 0,00   | 0         | Blumen für Büro                        | 758,00      | GH        | 26.04.2017 17:35:18 |
| 6    | 5               | 08.01.2017      | 2.370,00           | 0,00         | 12345      | 319      | 378,40 | 19        | Kunde zahlt Rechnung (Istversteuerer)  | 3.128,00    | GH        | 26.04.2017 17:51:13 |
| 7    | 6               | 13.01.2017      | 234,66             | 0,00         | 12346      | 321      | 0,00   | 0         | Kunde zahlt Rechnung (Sollversteuerer) | 3.362,66    | GH        | 26.04.2017 17:54:19 |
| 8    | 7               | 15.01.2017      | 0,00               | 999,99       | 5400       | 419      | 159,66 | 19        | Wareneinkauf 19% Vorsteuer             | 2.362,67    | GH        | 26.04.2017 17:56:25 |
| 9    | 8               | 15.01.2017      | 0,00               | 25,33        | 5300       | 407      | 1,66   | 7         | Wareneinkauf 7% Vorsteuer              | 2.337,34    | GH        | 26.04.2017 17:57:44 |

# Tagesabschluss:

- Zählprotokoll ausfüllen
- Programm vergleicht mit Bestand laut
   Kassenbuch
- Programm zeigt eine eventuelle Differenz an.

Anmerkung:

| (asse           | Kasse SKR 04   |         |   | Datum         | 08.01.2017 |
|-----------------|----------------|---------|---|---------------|------------|
| Kassenprüfer/in | Henriette Grür | ndlich  |   |               |            |
| Scheine         |                | Münzen  |   |               |            |
| 500 Euro        | 0              | 2 Euro  | 2 | Scheine       | 575,00     |
| 200 Euro        | 0              | 1 Euro  | 1 | Münzen        | 5,11       |
| 100 Euro        | 3              | 50 Cent | 0 | Scheck        | 0,00       |
| 50 Euro         | 2              | 20 Cent | 0 | Gesamt        | 580.11     |
| 20 Euro         | 6              | 10 Cent | 0 | ocsame        | 500,11     |
| 10 Euro         | 3              | 5 Cent  | 2 | Kassenbestand | 580,11     |
| 5 Euro          | 5              | 2 Cent  | 0 | Differenz     | 0,00       |
|                 |                | 1 Cent  | 1 |               |            |

Nicht aufklärbare Differenzen werden gebucht. Nach herrschender Meinung erhöht das die Glaubwürdigkeit der Kassenführung.

COLLEGA-Kassenbuch

# Tagesabschluss:

- Zählprotokoll kann ausgedruckt werden.
- Zählprotoll kann archiviert werden.
- Das Erstellen eines Zählprotokolls ist nicht vorgeschrieben.
- Das Zählprotokoll kann die Beweiskraft erhöhen.

| Kassenzählprotoko | oll Standar<br>Kasse S | dmandant<br>KR 04 |            | Datum: 08.01.201 |      |  |
|-------------------|------------------------|-------------------|------------|------------------|------|--|
| Kassenprüfer/in   | Henriett               | te Gründlich      |            |                  |      |  |
| Scheine           |                        |                   | Münzen     |                  |      |  |
| Stückelung        | Menge                  | Wert              | Stückelung | Menge            | Wert |  |
| 500 Euro          | 0                      | 0,00              | 2 Euro     | 2                | 4,00 |  |
| 200 Euro          | 0                      | 0,00              | 1 Euro     | 1                | 1,00 |  |
| 100 Euro          | 3                      | 300,00            | 50 Cent    | 0                | 0,00 |  |
| 50 Euro           | 2                      | 100,00            | 20 Cent 0  |                  | 0,00 |  |
| 20 Euro           | 6                      | 120,00            | 10 Cent 0  |                  | 0,00 |  |
| 10 Euro           | 3                      | 30,00             | 5 Cent 2   |                  | 0,10 |  |
| 5 Euro            | 5                      | 25,00             | 2 Cent0    |                  | 0,00 |  |
|                   |                        |                   | 1 Cent 1   |                  | 0,01 |  |
| Summe             | Scheine:               | 575,00            |            |                  |      |  |
| Summe             | Münzen:                | 5,11              |            |                  |      |  |
| Summe S           | Schecks:               | 0,00              |            |                  |      |  |
| Gesamt It. Zählp  | orotokoll:             | 580,11            |            |                  |      |  |
| Gesamt It. Kass   | enbuch:                | 580,11            |            |                  |      |  |
| C                 | ifferenz:              | 0,00              |            |                  |      |  |
|                   |                        |                   |            |                  |      |  |
| Ort, D            | atum                   | -                 |            | Unterschrift     |      |  |

#### Kostenfreies Testprogramm downloaden: www.collega.de

COLLEGA-Kassenbuch

### Kasse buchen:

- Kasse führt immer der Mandant
- Kontierung durch Mandanten nach Wahl: jede Buchung | teilweise | niemals

COLLEGA-Kassenbuch

Datum, Bruttobetrag und Kassenbestand können nach Tagesabschluss nicht mehr geändert werden

 Jede Buchung wird sofort festgeschrieben
 Die zulässigen Änderungen werden protokolliert

# Kasse buchen:

Datei kann an Steuerberater übersandt werden

COLLEGA-Kassenbuch

Der Steuerberater kann korrigieren und ergänzen aber nur:

Konto | Vorsteuer | Umsatzsteuer | Buchungstext

Die Kassenbuchungen können in das Fibu-Programm übernommen werden (COLLEGA-HSC-FinanzPlus und DATEV)

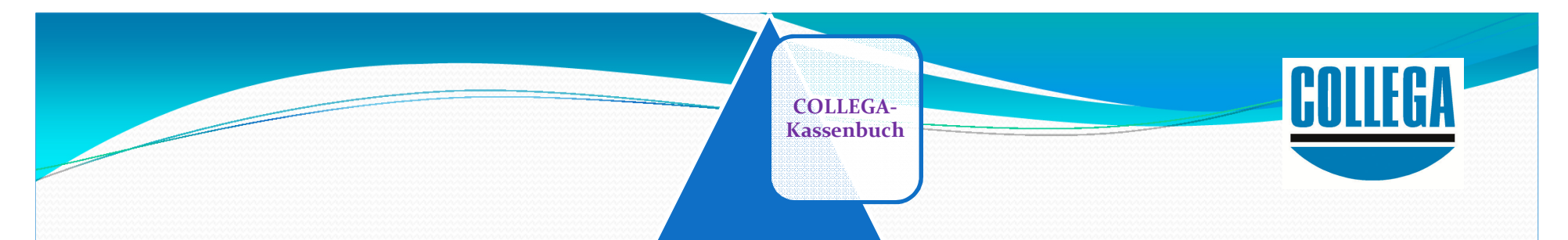

### Danke für Ihr Interesse

# Link zur kostenfreien Testversion: www.collega.de/news-download

### Weitere Informationen COLLEGA Software GmbH Holzhäusel 37 | 84172 Buch am Erlbach

Telefon 08709/92230 | Fax 08709/922333 info@collega.de | www.collega.de